### Processing Landsat and Sentinel-2 images with ACOLITE

Quinten Vanhellemont RBINS/DO Nature

For 2018 IOCCG Summer School

http://odnature.naturalsciences.be/remsem/ http://odnature.naturalsciences.be/remsem/acolite-forum/

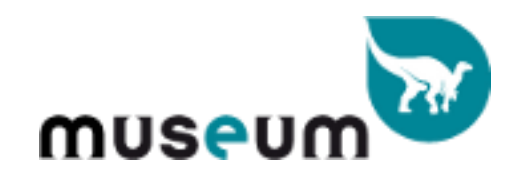

## Getting ACOLITE

- Go to (or Google ACOLITE):

https://odnature.naturalsciences.be/remsem/acolite-forum/

- Download latest release for your system: Windows, Mac, or Linux

| museum                                                                       | ACOLITE for um<br>Atmospheric Correction LITE for HR satell          | ites                               |                |            | Search 🔍                                                                        |
|------------------------------------------------------------------------------|----------------------------------------------------------------------|------------------------------------|----------------|------------|---------------------------------------------------------------------------------|
| ■Quick links ③FAQ                                                            |                                                                      |                                    |                |            | 🖌 Register 🕛 Logi                                                               |
| 🛆 Home < Board index                                                         |                                                                      |                                    |                |            |                                                                                 |
|                                                                              |                                                                      |                                    |                |            | It is currently Wed May 04, 2016 7:36                                           |
| FORUM                                                                        |                                                                      |                                    | TOPICS         | POSTS      | LAST POST                                                                       |
| Support<br>En Technical questions about A                                    | COLITE                                                               |                                    | 12             | 43         | Re: Problem launching ACOLITE<br>by jhanafin D<br>Mon Apr 25, 2016 3:26 pm      |
| Releases<br>Download ACOLITE and info                                        | about releases                                                       |                                    | 6              | 6          | ACOLITE 20160120.0<br>by quinten C<br>Thu Jan 21, 2016 8:59 am                  |
| FAQ<br>Frequently Asked Questions                                            |                                                                      |                                    | 5              | 10         | Re: How to run ACOLITE in bat<br>by quinten D<br>Fri Apr 22, 2016 6:11 am       |
| Post ideas for new features                                                  | in ACOLITE                                                           |                                    | 8              | 18         | Re: Rayleigh correction produ<br>by SampsaKoponen D<br>Wed Mar 09, 2016 7:00 am |
| Results<br>Post and discuss your result                                      | 15                                                                   |                                    | 1              | 1          | Var river plume, need better<br>by quinten D<br>Thu Mar 05, 2015 2:34 pm        |
| DGIN • REGISTER                                                              |                                                                      |                                    |                |            |                                                                                 |
| sername:                                                                     | Password:                                                            | I forgot my password   Rememb      | er me Logir    | 1          |                                                                                 |
| HO IS ONLINE                                                                 |                                                                      |                                    |                |            |                                                                                 |
| n total there is 1 user online :: 0 re<br>ost users ever online was 4 on Tue | gistered, 0 hidden and 1 guest (based on use<br>May 12, 2015 1:16 pm | rs active over the past 5 minutes) |                |            |                                                                                 |
| egistered users: No registered user<br>egend: Administrators, Global mod     | rs<br>erators                                                        |                                    |                |            |                                                                                 |
| IRTHDAYS                                                                     |                                                                      |                                    |                |            |                                                                                 |
| o birthdays today                                                            |                                                                      |                                    |                |            |                                                                                 |
| TATISTICS                                                                    |                                                                      |                                    |                |            |                                                                                 |
| otal posts 67 • Total topics 23 • Tot                                        | tal members 50 • Our newest member Chiar                             | aL                                 |                |            |                                                                                 |
| 🛆 Home < Board index                                                         |                                                                      |                                    | 🖂 Contact us 🖉 | 3 The team | Delete all board cookies • All times are U                                      |
|                                                                              |                                                                      |                                    |                |            |                                                                                 |

# Launching ACOLITE

#### Windows

double click the acolite shortcut in acolite\_py\_win

| Name    | Date modified      | Туре        | Size |
|---------|--------------------|-------------|------|
| config  | 11/06/2018 10:28   | File folder |      |
| data    | 27/03/2018 9:47 AM | File folder |      |
| dist    | 11/06/2018 10:17   | File folder |      |
| acolite | 27/03/2018 11:57   | Shortcut    | 2 KB |

or use a command line (cmd.exe): cd acolite\_py\_win .\dist\acolite\acolite.exe

Command Prompt

E:\ACOLITE\_Python>cd acolite\_py\_win

E:\ACOLITE\_Python\acolite\_py\_win>.\dist\acolite\acolite.exe\_

## Launching ACOLITE

#### Linux/Mac

use a terminal: cd acolite\_py\_linux - or – cd acolite\_py\_mac

> ./acolite - or -./dist/acolite/acolite

quinten@odn-qv:/storage/ACOLITE\_Python/Distribution\$ cd acolite\_py\_linux/ quinten@odn-qv:/storage/ACOLITE\_Python/Distribution/acolite\_py\_linux\$ ./dist/acolite/acolite

## Running ACOLITE

| 😣 😑 ACOLITE Python (v20180611.0)                                                                                                  |                                                  |                              |
|----------------------------------------------------------------------------------------------------|--------------------------------------------------|------------------------------|
| Input and output<br>Input:<br>Output:<br>Region of interest (decimal degreest)                                                    | Select input<br>Select output<br>ees)            | Select L1<br>scene directory |
| Output options L2W parameters: PNG outputs: ▼RGB RHOT ▼RGB RHOS 「L2W Save or restore settings: Save  Run processing Stop pro Exit | Enter ROI<br>Parameters<br>Save settings<br>Run! |                              |
| Logging output<br>Restored settings file config/acolite_defaults.txt                                                              | (c) 2014-2018 RBINS                              |                              |

## Running ACOLITE

|              | ΑΟΟΙ                                                                       | LITE Python (v20180611.0)                   |                     |        |                              |
|--------------|----------------------------------------------------------------------------|---------------------------------------------|---------------------|--------|------------------------------|
|              |                                                                            | Input and output                            |                     |        |                              |
|              | Input:                                                                     |                                             | Select input        |        |                              |
|              | Output:                                                                    | :                                           | Select output       |        |                              |
|              |                                                                            | Region of interest (decimal degre           | es)                 |        |                              |
| 8            | 🗊 Sele                                                                     | ect input scene directory.                  |                     |        |                              |
| Dire         | Directory: /home/quinten/VM/REMSEM/SummerSchool/Villefranche2018/ACOLITE - |                                             |                     |        |                              |
|              | En LC08_L1TP_200024_20180505_20180517_01_T1 ← Go into L1                   |                                             |                     |        |                              |
| S.           |                                                                            |                                             |                     |        | scene directory<br>to select |
| ₣            |                                                                            |                                             |                     |        |                              |
| <u>S</u> ele | ction:                                                                     | //home/quinten/VM/REMSEM/SummerSchool/Ville | franche2018/ACOLITE |        |                              |
|              |                                                                            |                                             |                     | Cancel |                              |
| -            |                                                                            |                                             | (c) 2014-2018 R     | RBINS  |                              |
|              |                                                                            |                                             |                     |        |                              |

### **ACOLITE** processing

Example ROI Zeebrugge

| S = 51.20 | N = 51.45 |
|-----------|-----------|
| E = 2.80  | W = 3.30  |

ρ<sub>s</sub> RGB L8/OLI 2018-05-05 (10:45 UTC)

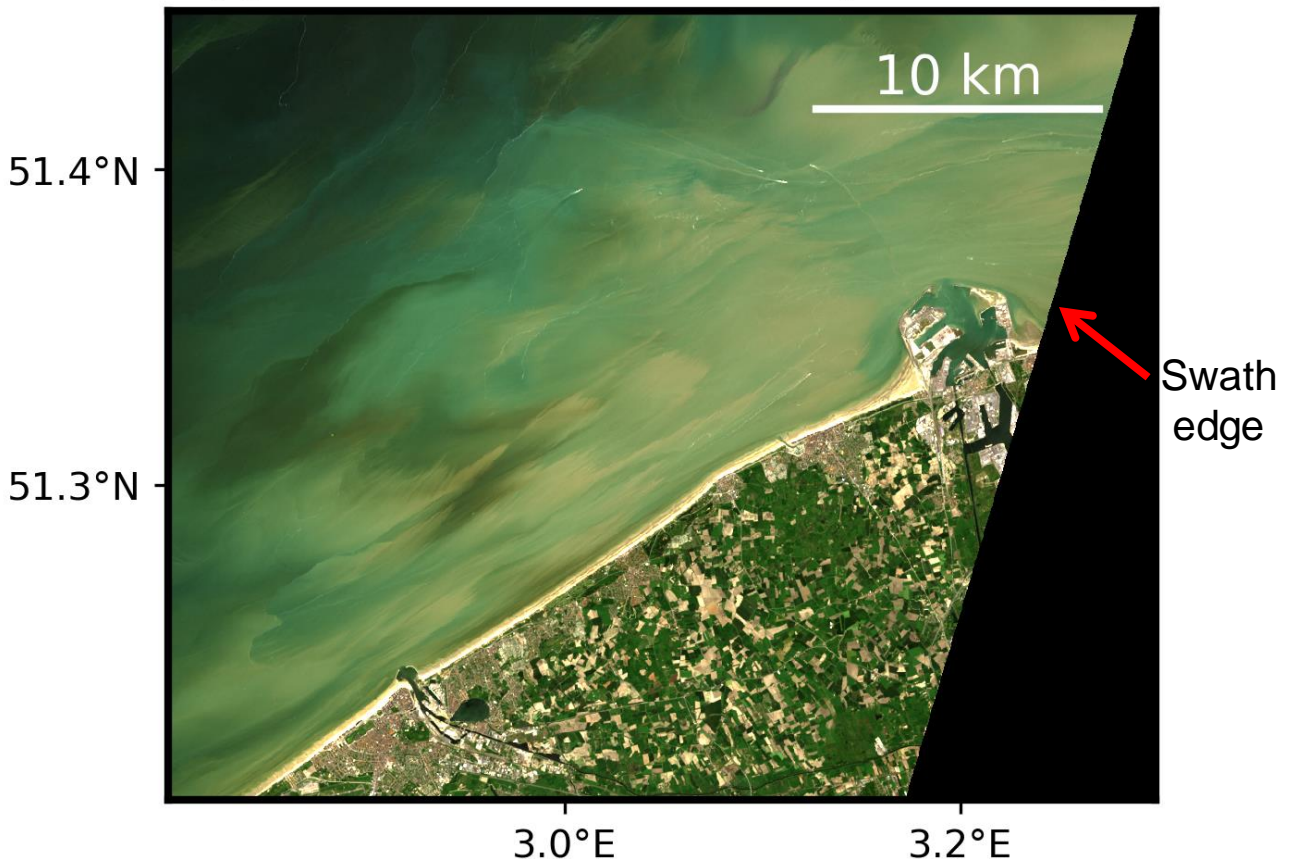

### **ACOLITE** processing

**Example ROI Zeebrugge** 

| S = 51.20 | N = 51.45 |
|-----------|-----------|
| E = 2.80  | W = 3.30  |

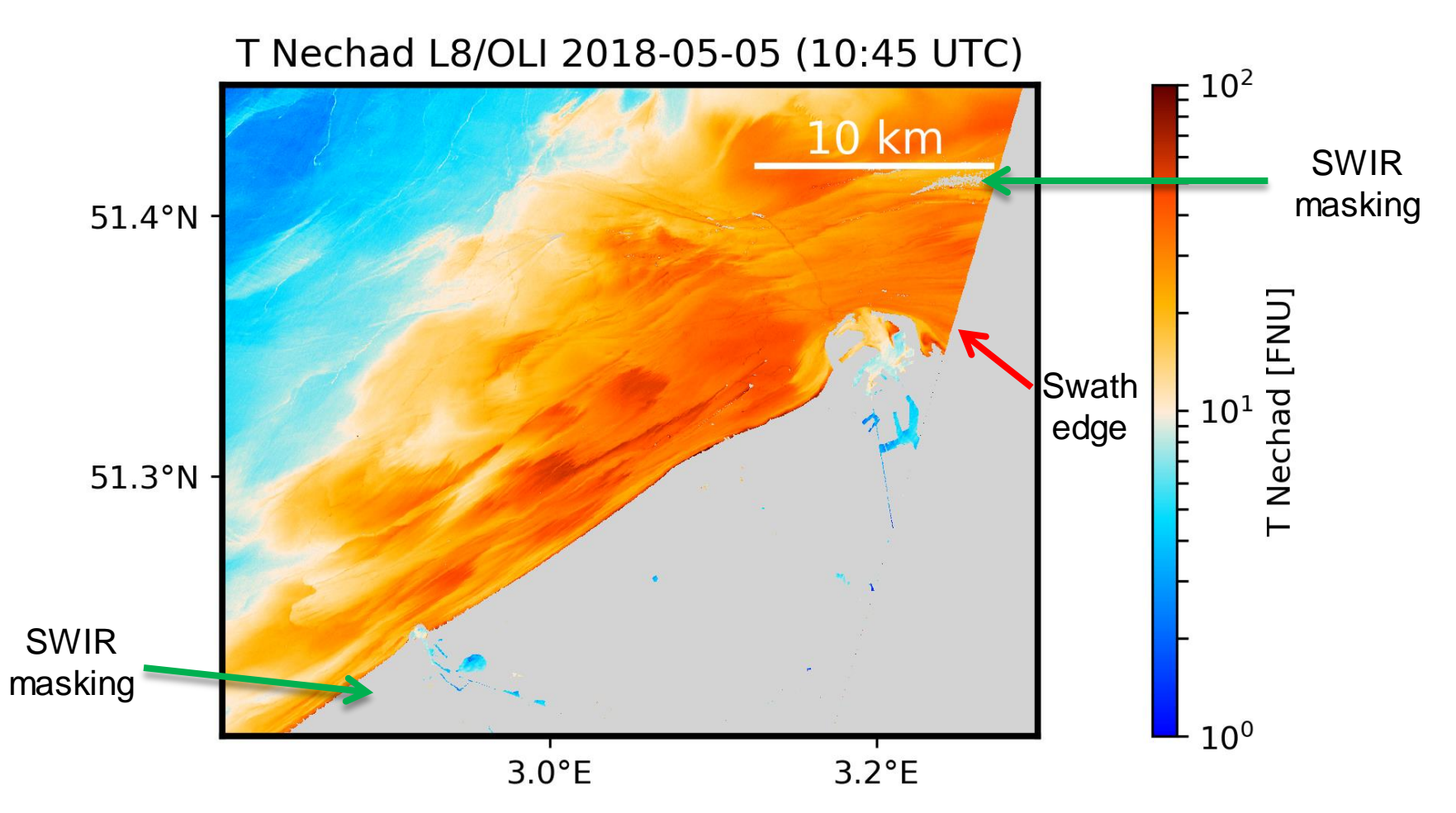

# Launching ACOLITE CLI

Use the command line for batch processing or scene merging, or for using more advanced options in the settings files. Launch ACOLITE from the command line using the --cli flag. The full path to a settings file needs to be specified using --settings=

Windows use a command line:

cd acolite\_py\_win .\dist\acolite\acolite.exe --cli --settings=\path\to\settings.txt

Linux/Mac use a terminal:

cd acolite\_py\_linux - or - cd acolite\_py\_mac ./dist/acolite/acolite --cli --settings=/path/to/settings.txt

# Launching ACOLITE CLI

When you save a settings file from the GUI, all options are set to defaults. The settings files can be edited in a text editor.

Some things to play around with:

Pan-sharpen L7/L8 data: rgb\_pan\_sharpen=True

Add scale bar and lat/lon annotation to output maps:

map\_projected=True

#### Merge multiple tiles before processing:

inputfile=/path/to/file1, /path/to/file2,..., /path/to/filen
merge\_tiles=True

Change masking threshold:

l2w\_mask\_threshold=0.035

### ACOLITE processing – merged tiles

#### Example ROI Zeebrugge

| S = 51.20 | N = 51.45 |
|-----------|-----------|
| E = 2.80  | W = 3.30  |

#### ρ<sub>s</sub> RGB S2A/MSI 2018-05-04 (11:02 UTC)

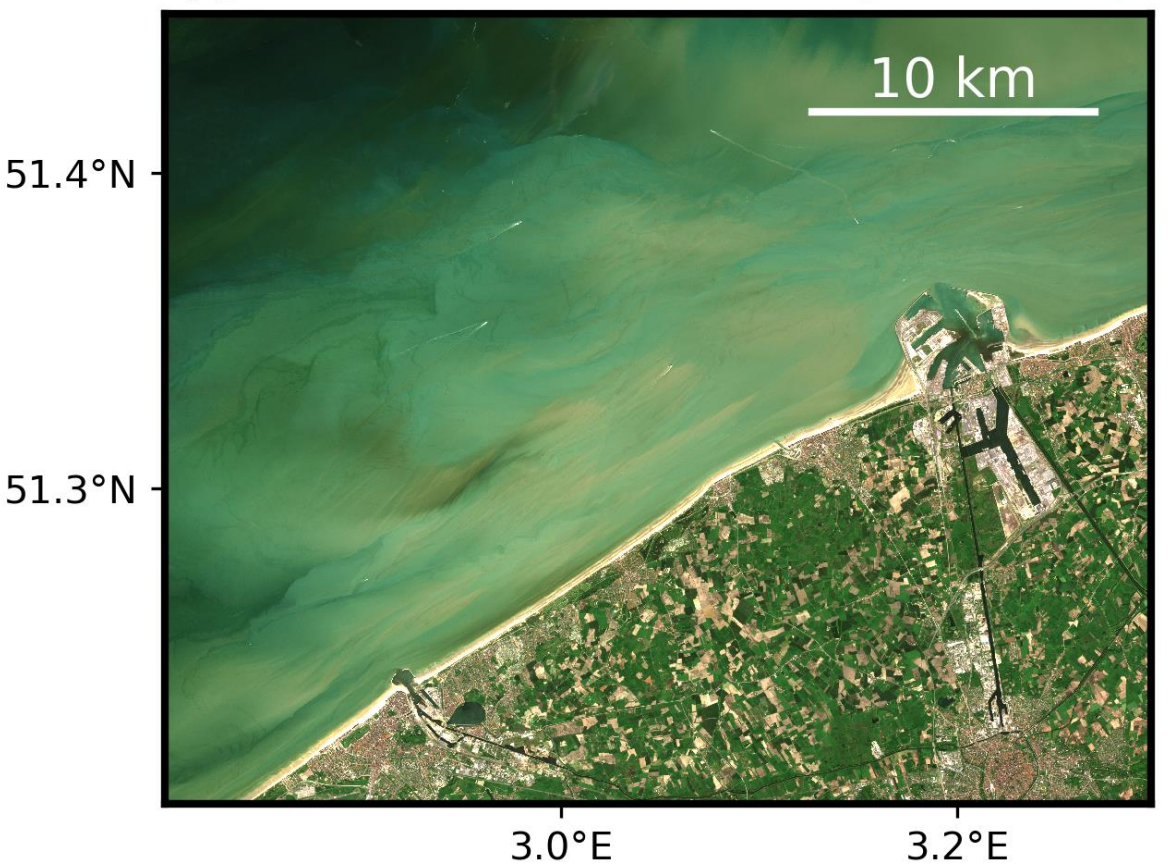

### ACOLITE processing – merged tiles

#### **Example ROI Zeebrugge**

| S = 51.20 | N = 51.45 |
|-----------|-----------|
| E = 2.80  | W = 3.30  |

#### CHL Gons S2A/MSI 2018-05-04 (11:02 UTC)

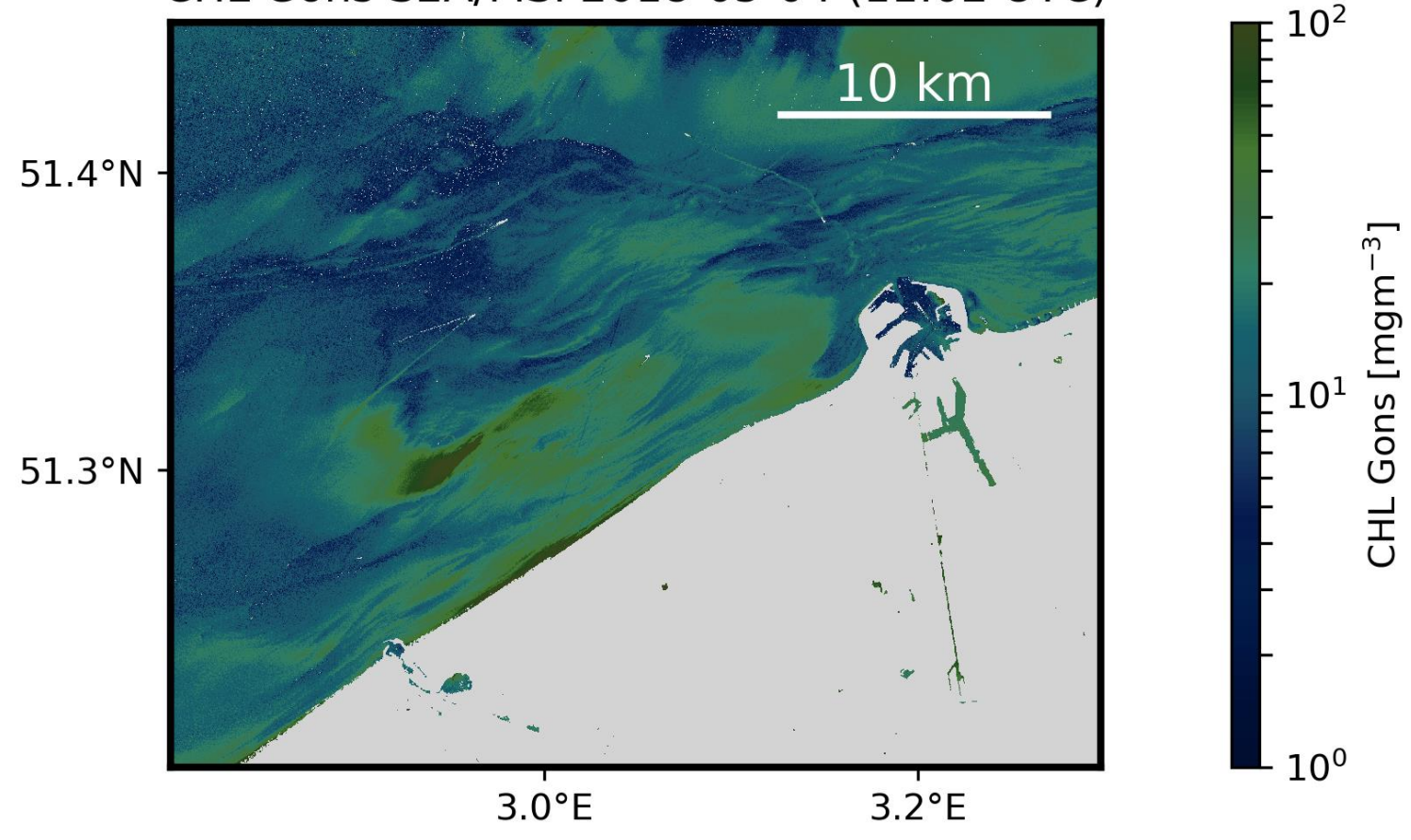